# Hulunbuir History Museum data center testing platform

1. System website:<u>http://192.168.2.101:8080/museum3.0/hlberlogin.jsp</u>Enter the system website address in the browser to enter the system login interface.as illustrated in following figure:

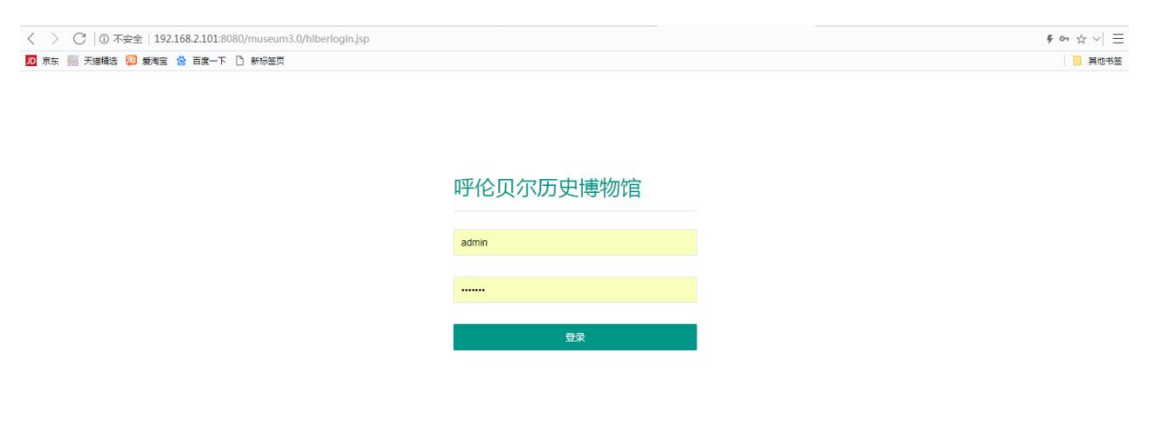

Enter account number: admin password: 11586qq click log in

2. Log in to enter the system interface, as shown below:

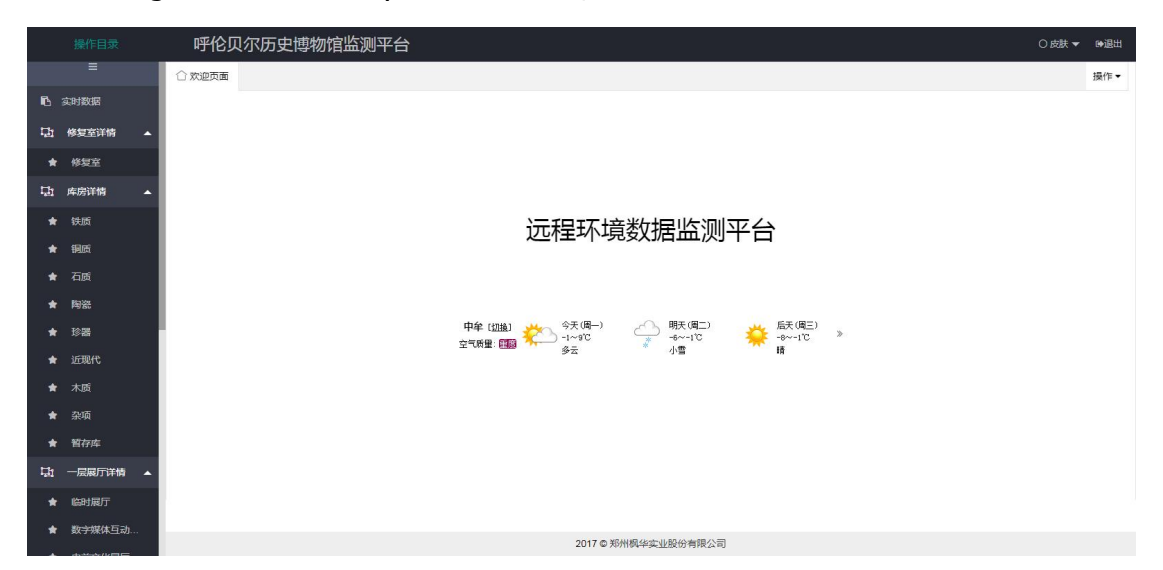

In the left menu bar, the options include real-time data view, details view of each scene, historical data view, and permission management

3. Click the real-time data for real-time data viewing, and the real-time data interface displays the real-time data and the equipment monitoring status, as shown in the figure below:

|      | 操作目录       | 呼伦贝尔              | 历史博物馆监测平 | ≅台    |                     |                     | ○ 皮肤 ▼ | ●退出 |
|------|------------|-------------------|----------|-------|---------------------|---------------------|--------|-----|
|      | =          | ○ 欢迎页面 实          | 时数据 ×    |       |                     |                     |        | 操作▼ |
| 6    | 实时数据       | # 55.00-0-0-77148 |          |       |                     |                     |        |     |
| 꾜    | 修复室详情 🔺    | 1978/08/96/17/144 |          |       |                     |                     |        |     |
| *    | 修复室        | 编码                | 温度(°C)   | 湿度(%) | 操作                  | 时间                  | 状态     |     |
|      |            | 温湿度01             | 13.7     | 40.3  | 列表 趋势               | 2020-12-28 09:09:14 | 在线     |     |
| -141 | 库房详销 🔺     | 温湿度02             | 12.7     | 41.2  | 列表 趋势               | 2020-12-28 09:14:36 | 在线     | - 1 |
| *    | 铁质         | 温湿度03             | 11.2     | 43.1  | 列表 趋势               | 2020-12-28 09:13:32 | 在线     |     |
| *    | 铜质         | 温湿度04             | 12.3     | 45.2  | 列表 趋势               | 2020-12-28 09:11:54 | 在线     |     |
| *    | 石质         | 温湿度05             | 13.5     | 43.1  | 列表 趋势               | 2020-12-28 09:14:47 | 在线     |     |
| *    | 陶瓷         | 温湿度06             | 12.4     | 50.1  | 列表 趋势               | 2020-12-28 09:11:15 | 在线     |     |
| *    | 珍器         | 温湿度07             | 12.1     | 47.5  | 列表 趋势               | 2020-12-28 09:15:27 | 在线     | - 1 |
| *    | 近现代        | 温湿度08             | 12.4     | 43.2  | 列表 趋势               | 2020-12-28 09:17:25 | 在线     |     |
| *    | 木质         | 温湿度09             | 12.4     | 44.2  | 列表 趋势               | 2020-12-28 09:14:36 | 在线     |     |
| *    | 杂项         | 温湿度10             | 13.8     | 41.2  | 列表 趋势               | 2020-12-28 09:10:07 | 在线     |     |
| *    | 暂存库        | 温湿度11             | 12.4     | 41.8  | 列表 趋势               | 2020-12-28 09:09:47 | 在线     |     |
| 驌    | 一层展厅详情 🔺   | 温湿度12             | 12.4     | 47.2  | 列表 趋势               | 2020-12-28 09:12:48 | 在线     |     |
| *    | 临时展厅       | 温湿度13             | 13.4     | 43.6  | 列表 趋势               | 2020-12-28 09:13:07 | 在线     |     |
| *    | 数字媒体互动     | 注意的14.4           | 19.4     | 41.5  | 7月二章 40.8九          | 2020 12 20 00:12 42 | 左律     | ×   |
|      | 4.355/V.85 |                   |          |       | 2017 © 郑州枫华实业股份有限公司 | ]                   |        |     |

4. Click the list in the operation item to pop up the device history data list, as shown in the figure below:

| 協会地は: 24e1241278278865 封御臣信: 重慶 運慶 重慶   序号 设备地址 月天地址 道意 漫慶 美麗 町町   1 24e1421787895 24e1421478496400 15.2℃ 448.0 0 20201-12-58   2 24e14214778955 24e1421678496408 15.2℃ 438.0 0 20201-12-58   3 24e142173749955 24e1421678490486 15.2℃ 438.0 0 20201-12-58                                  | Excel导出<br>16:43:43 |
|----------------------------------------------------------------------------------------------------|---------------------|
| 序号 设备地址 月关地址 温泉 没般 天田 时月   1 24x124127x174055 24x124117x174055 24x124117x174055 24x124117x174055 0 2020212-28   2 24x124117x174055 24x124117x174055 24x124117x174055 24x124117x174055 0 2020212-28   3 24x124117x174055 24x124117x174055 24x124117x174055 24x124117x174055 24x124117x174055 | 16:43:43            |
| 1 24x1241271x270695 24x1221fffx636486 15. 2°C 44% 0 2022c12-28   2 24x124127x270695 24x1221fffx636486 15. 2°C 43. 5% 0 2022c12-28   3 24x124127x270695 24x1221fffx636486 15. 2°C 43% 0 2022c12-28                                                                                           | 16:43:43            |
| 2 24±124127±274685 24±124127±274685 16.2°C 43.5% 0 2020-12-28   3 24±124127±274695 24±124127±274695 24±124127±274695 16.2°C 43% 0 2020-12-28                                                                                                    |                     |
| 3 24e124127a274865 24e124fffee04408 16.2°C 43% 0 2020-12-28                                                                                                    | 16:13:43            |
|                                                                                                    | 15:43:43            |
| 4 244124127a274885 244124ffe60dd08 16.2°C 43% 0 2020-12-28                                                                                                    | 15:13:44            |
| 5 24e124127a274865 24e124fffe603406 16.1°C 42.5% 0 2020-12-28                                                                                                    | 14:43:44            |
| 6 24e124127a274865 24e124fffef0dd08 16°C 42.5% 0 2020-12-28                                                                                                    | 14:13:44            |
| 7 24e124127a274865 24e124fffe60dd08 15.9°C 42% 0 2020-12-28                                                                                                    | 13:43:44            |
| 8 24e124127u274865 24e124fffed0dd08 15.8°C 42% 0 2020-12-28                                                                                                    | 13:13:44            |
| 9 24e124127a274885 24e124fffe604408 15.7°C 41.5% 0 2020-12-28                                                                                                    | 12:43:43            |
| 10 24e124127a274855 24e124fffef0dd08 15.5°C 41% 0 2020-12-28                                                                                                    | 12:13:43            |
| 11 24+124127+274865 24+124fffe£04d08 15.3°C 41% 0 2020-12-28                                                                                                    | 11:43:43            |
| 12 24e124127a274885 24e124fffed0dd08 15°C 40.5% 0 2020-12-28                                                                                                    | 10:43:44            |
| 13 24e124127a274865 24e124fffe6DddD8 14.9°C 40.5% 0 2020-12-28                                                                                                    | 10:13:44            |
| 14 24e124127s274865 24e124fffee0d408 14.8°C 40% 0 2020-12-28                                                                                                    | 09:43:44            |
| 15 24+124127+274985 24+124fff+60dd08 14.7°C 40% 0 2020-12-28                                                                                                    | 09:13:44            |
| 16 24e124127a274865 24e124fffe604406 15.1°C 40% 0 2020-12-28                                                                                                    | 08:43:43            |
| 17 24e124127u274885 24e124fffee0dd08 15.7°C 40.5% 0 2020-12-28                                                                                                    | 08:13:43            |
| 18 24+124127a274955 24+124fff+f04408 15.8°C 40.5% 0 2020-12-28                                                                                                    | 07:43:43            |
| 19 2441241274274865 244124fffe£04608 15.9°C 40.5% 0 2020-12-28                                                                                                    | 07:13:44            |
| 20 24e124127a274885 24e124fffa604608 16°C 40.5% 0 2020-12-28                                                                                                    | 06:43:44            |

Click the time interval text box to view the data in the time interval:

| 备地址: 2 | 4e124127a274865  | 时间区间: 2020-1       | 2-24 17:06 | - |      |         |     |    |      |    | 查询   | 1      | Excel导出    |
|--------|------------------|--------------------|------------|---|------|---------|-----|----|------|----|------|--------|------------|
| 序号     | 设备地址             | 网关地址               | 温度         | + | 4 4  | +       | -=  | 2  | 2020 |    | F #  | 1      |            |
| 1      | 24e124127a274865 | 24e124fffef0dd08   | 16.2°C     |   |      | <u></u> | =   | Ξ  | 四    | 五  | 六    | -12-28 | 16:43:43   |
| 2      | 24.124127.274865 | 24.124.555.50 JJ08 | 16 2°C     | - | 29 ÷ | 30      | 1   | 2  | 3    | 4  | 5    | -12-28 | 16-13-43   |
| -      | 04-104107-07408E | 04-104555-001309   | 16.0°C     |   | 13 1 | 14      | 15  | 16 | 17   | 18 | 19   | 10-00  | 15.49.49   |
| 3      | 24e12412(a2(4865 | Z4elZ4fffefUddU8   | 16.20      | - | 20 2 | 21      | 22  | 23 | 24   | 25 | 26   | -12-20 | ) 15:43:43 |
| 4      | 24e124127a274865 | 24e124fffef0dd08   | 16.2°C     | 2 | 27   | 28      | 29  | 30 | 31   | 1  | 2    | -12-28 | 3 15:13:44 |
| 5      | 24e124127a274865 | 24e124fffef0dd08   | 16.1°C     |   | 3    | 4       | 5   | 6  | 7    | 8  | 9    | -12-28 | 8 14:43:44 |
| 6      | 24e124127a274865 | 24e124fffef0dd08   | 16°C       | B | j间 · | 17 :    | 6 : | 00 | ÷    | •  | Ð    | -12-28 | 8 14:13:44 |
| 7      | 24e124127a274865 | 24e124fffef0dd08   | 15.9°C     |   |      |         | 清空  |    | 今天   | đ  | 航定   | -12-28 | 3 13:43:44 |
| 8      | 24e124127a274865 | 24e124fffef0dd08   | 15.8°C     |   | 42%  |         |     | 0  |      |    | 2020 | -12-28 | 3 13:13:44 |
| 9      | 24e124127a274865 | 24e124fffef0dd08   | 15.7°C     |   | 41.5 | %       |     | 0  |      |    | 2020 | -12-28 | 3 12:43:43 |
| 10     | 24e124127a274865 | 24e124fffef0dd08   | 15.5°C     |   | 41%  |         |     | 0  |      |    | 2020 | -12-28 | 8 12:13:43 |
| 11     | 24e124127a274865 | 24e124fffef0dd08   | 15.3°C     |   | 41%  |         |     | 0  |      |    | 2020 | -12-28 | 8 11:43:43 |
| 12     | 24e124127a274865 | 24e124fffef0dd08   | 15°C       |   | 40.5 | %       |     | 0  |      |    | 2020 | -12-28 | 8 10:43:44 |
| 10     | 04.104107.074025 | 04.104555.503300   | 14.0°C     |   | 40 E | ~       |     | 6  |      |    | 0000 | _10_00 | 10-12-44   |

5. Click the left menu repair room menu option under the details menu of repair room to pop up the repair room scene diagram, with the corresponding sensor for data monitoring, the right middle shows the average, as shown in the figure below:

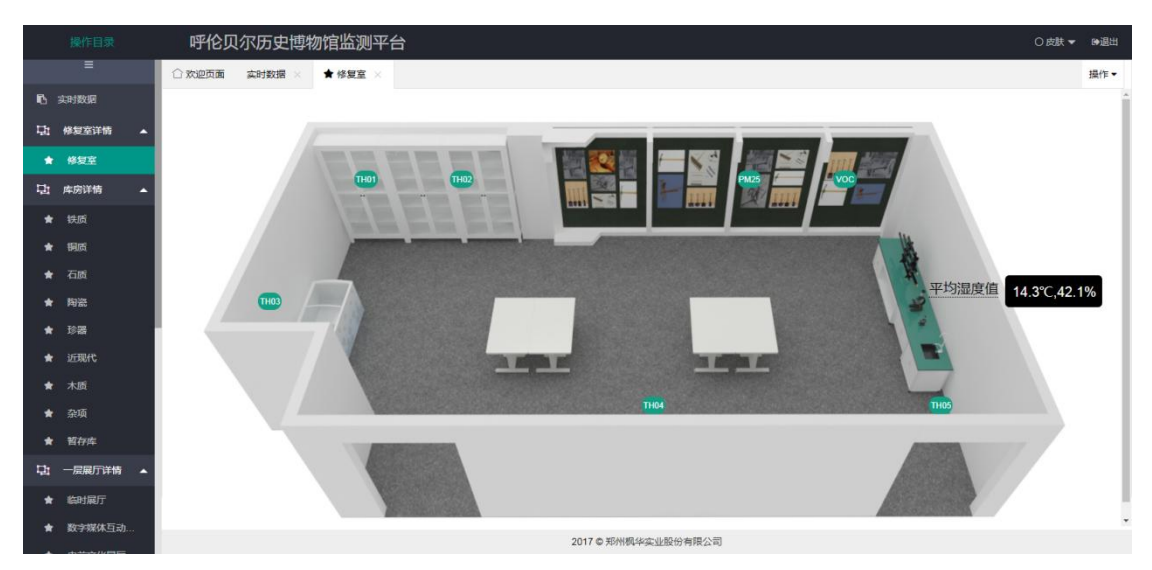

Click the small green point on the schematic diagram, and pop up the sensor data monitoring window to display the real-time data, temperature value, humidity value and collection time, as shown in the figure below:

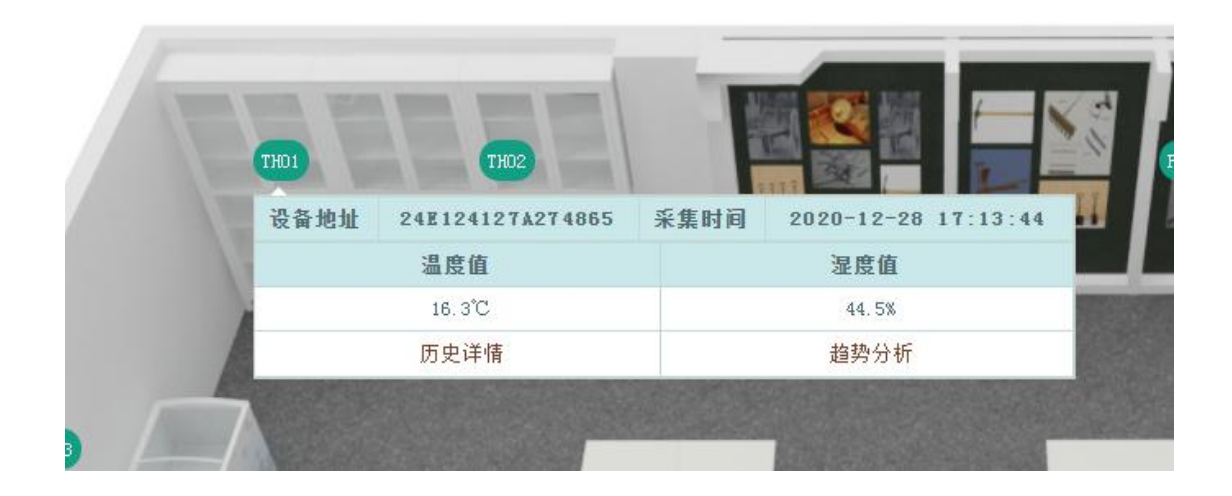

### Click on the History Details to view the historical data of the sensor, as shown below:

| engni: | 24e12412/a2/4665 | 11111111111111111111111111111111111111 | 2020-1           | 2-28 00:00  | 2020-12 | 28 17:13 | 堂印         | Excel导口  |
|--------|------------------|----------------------------------------|------------------|-------------|---------|----------|------------|----------|
| 序号     | 设备地址             | 网关地址                                   |                  | 温度          | 湿度      | 光照       | 时间         |          |
| 1      | 24e124127a274865 | 24e124fffe:                            | 80660            | 16.3°C      | 44.5%   | 0        | 2020-12-28 | 17:13:44 |
| 2      | 24e124127a274865 | 24e124fffe:                            | 80 d d 08        | 16.2°C      | 44%     | 0        | 2020-12-28 | 16:43:43 |
| 3      | 24e124127a274865 | 24e124fffe:                            | 60 d d 08        | 16.2°C      | 43.5%   | 0        | 2020-12-28 | 16:13:43 |
| 4      | 24e124127a274865 | 24e124fffe:                            | 80££03           | 16.2°C      | 43%     | 0        | 2020-12-28 | 15:43:43 |
| 5      | 24e124127a274865 | 24e124fffe:                            | 60 d d 08        | 16.2°C      | 43%     | 0        | 2020-12-28 | 15:13:44 |
| 6      | 24e124127a274865 | 24e124fffe:                            | 60 d d 08        | 16.1°C      | 42.5%   | 0        | 2020-12-28 | 14:43:44 |
| 7      | 24e124127a274865 | 24e124fffe:                            | 80bb03           | 16°C        | 42.5%   | 0        | 2020-12-28 | 14:13:44 |
| 8      | 24e124127a274865 | 24e124fffe                             | 80 d d 08        | 15.9°C      | 42%     | 0        | 2020-12-28 | 13:43:44 |
| 9      | 24e124127a274865 | 24e124fffe:                            | 60 d d 08        | 15.8°C      | 42%     | 0        | 2020-12-28 | 13:13:44 |
| 10     | 24e124127a274865 | 24e124fffe                             | 60 d d 08        | 15.7°C      | 41.5%   | 0        | 2020-12-28 | 12:43:43 |
| 11     | 24e124127a274865 | 24e124fffe:                            | ED 1 408         | 15.5°C      | 41%     | 0        | 2020-12-28 | 12:13:43 |
| 12     | 24e124127a274865 | 24e124fffe:                            | 60 d d 08        | 15.3°C      | 41%     | 0        | 2020-12-28 | 11:43:43 |
| 13     | 24e124127a274865 | 24e124fffe:                            | 60 d d 08        | 15°C        | 40.5%   | 0        | 2020-12-28 | 10:43:44 |
| 14     | 24e124127a274865 | 24e124fffe:                            | 60 d d 08        | 14.9°C      | 40.5%   | 0        | 2020-12-28 | 10:13:44 |
| 15     | 24e124127a274865 | 24e124fffe                             | 80 <b>1</b> 408  | 14.8°C      | 40%     | 0        | 2020-12-28 | 09:43:44 |
| 16     | 24e124127a274865 | 24e124fffe:                            | 60 d d 08        | 14.7°C      | 40%     | 0        | 2020-12-28 | 09:13:44 |
| 17     | 24e124127a274865 | 24e124fffe                             | 60 d d 08        | 15.1°C      | 40%     | 0        | 2020-12-28 | 08:43:43 |
| 18     | 24e124127a274865 | 24e124fffe:                            | 60 d d 08        | 15.7°C      | 40.5%   | 0        | 2020-12-28 | 08:13:43 |
| 19     | 24e124127a274865 | 24e124fffe:                            | 80££03           | 15, 8°C     | 40.5%   | 0        | 2020-12-28 | 07:43:43 |
| 20     | 24e124127a274865 | 24e124fffe:                            | 80 L L D D L D D | 15.9°C      | 40.5%   | 0        | 2020-12-28 | 07:13:44 |
|        | 总记录数: 34 条 共     | 2页 第1页                                 | <b>画</b>         | <b>街</b> 前引 | 5 0后3   | i 🔊 Ei   | 页 第1页      | ۲        |

Click the trend analysis, the trend analysis chart of the sensor, the blue line represents the trend line of humidity, the red line indicates the trend line of temperature, and shows the maximum and minimum values in the form of bubble, and the maximum value, minimum value and deviation value are also displayed below the trend chart, as shown in the figure below:

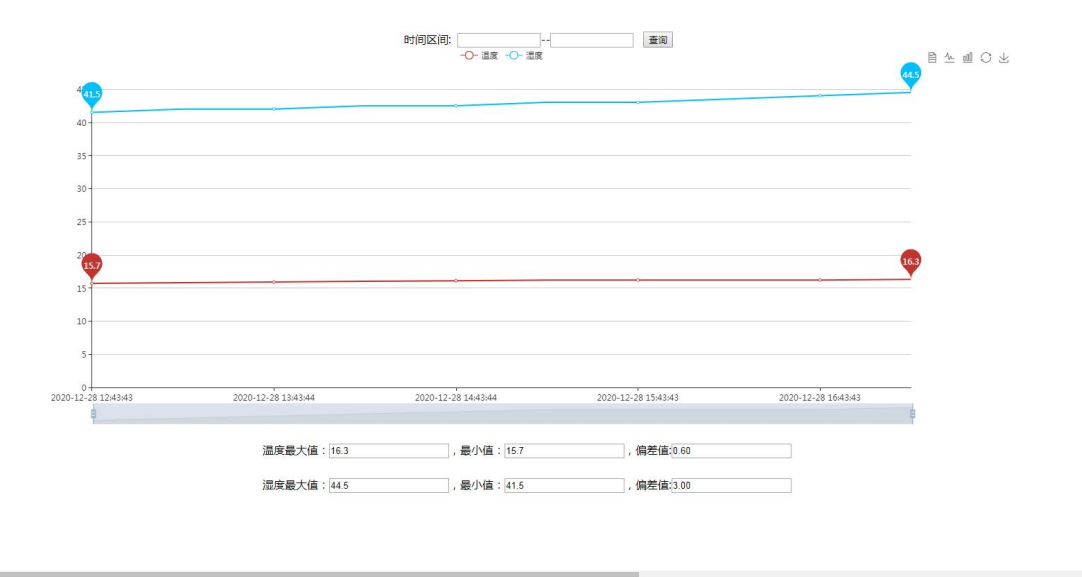

Click the time interval text box to view the trend in the time interval, as shown in the figure below:

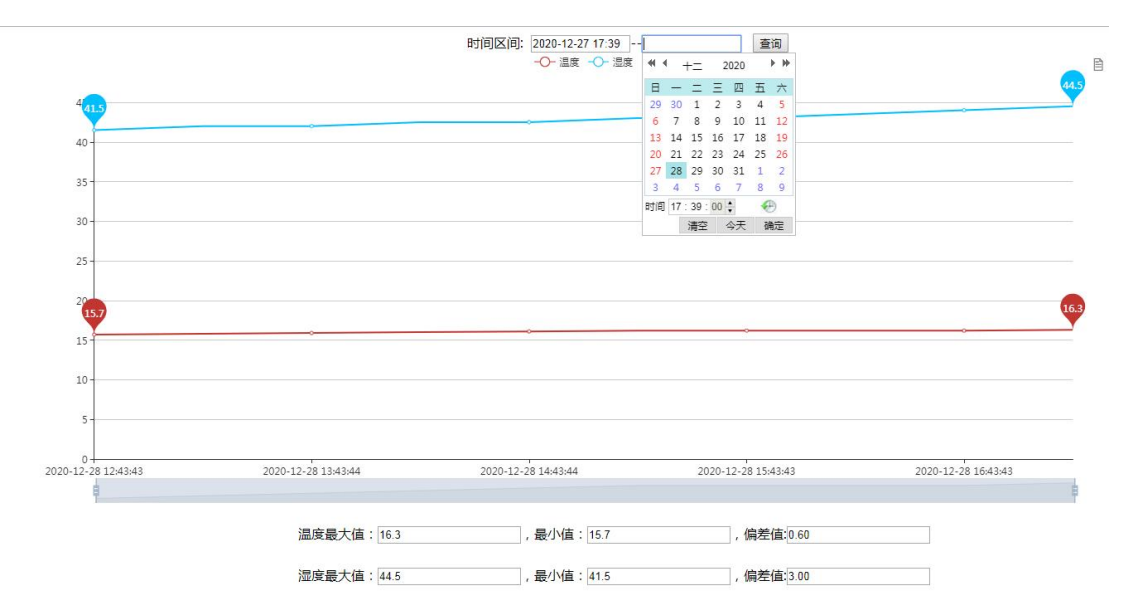

6. Drop the left menu and click the history analysis menu option to view the historical analysis list and trend analysis, as shown below:

|    | 操作目录      | 呼伦贝    | ]尔历史博物 | 物馆监测平台  | T     |                  |         |                  |       | ○皮肤▼ | ₩退出 |
|----|-----------|--------|--------|---------|-------|------------------|---------|------------------|-------|------|-----|
| *  | 临时展厅      | ☆ 欢迎页面 | 实时数据 × | ★ 修复室 × | 传感器 × |                  |         |                  |       |      | 操作▼ |
| *  | 数字媒体互动    | 选择平台:  | 铁质01   | ~       | 起始日期  | yyyy-MM-dd HH:mm | 截止类型:   | yyyy-MM-dd HH:mm | 列表 趋势 |      | Î   |
| *  | 史前文化展厅    |        |        |         |       |                  |         |                  |       |      |     |
| цh | 二层展厅详情 🔺  |        |        |         |       |                  |         |                  |       |      | - 1 |
| *  | 青铜时代展厅    |        |        |         |       |                  |         |                  |       |      | - 1 |
| *  | 拓跋鮮卑展厅    |        |        |         |       |                  |         |                  |       |      | - 1 |
| *  | 辽金时期属厅    |        |        |         |       |                  |         |                  |       |      | - 1 |
| *  | 蒙元时期展厅    |        |        |         |       |                  |         |                  |       |      | - 1 |
| *  | 呼伦贝尔党史    |        |        |         |       |                  |         |                  |       |      | - 1 |
| ኬ  | 三层四层展厅详情。 |        |        |         |       |                  |         |                  |       |      | - 1 |
| *  | 明清时期展厅    |        |        |         |       |                  |         |                  |       |      | - 1 |
| *  | 北方少数民族    |        |        |         |       |                  |         |                  |       |      | - 1 |
| *  | 中国古代北方    |        |        |         |       |                  |         |                  |       |      | - 1 |
| *  | 蒙医医药发展    |        |        |         |       |                  |         |                  |       |      |     |
| цh | 历史分析 🔺    |        |        |         |       |                  |         |                  |       |      |     |
| 0  | 温湿度       |        |        |         |       |                  |         |                  |       |      |     |
| ۶  | 权限管理      |        |        |         |       | 2017 @ 郑州杨       | 风华实业股份有 | 有限公司             |       |      |     |

## Click the select platform drop-down box to screen the device

| 择平台: | 铁质01 |          | 起始日期 | yyyy-MM-dd HH:mm |
|------|------|----------|------|------------------|
|      | 铁质01 | <u>^</u> |      |                  |
|      | 铁质02 |          |      |                  |
|      | 铁质03 |          |      |                  |
|      | 铁质04 |          |      |                  |
|      | 铁质05 |          |      |                  |
|      | 铁质06 |          |      |                  |
|      | 铁质07 |          |      |                  |
|      | 铁质08 |          |      |                  |

Select the start date for a history list and trend analysis view

| юлг: | 24012412/82/4005 | 时间区间: 2        | 020-12-28 00:00 | 2020-12- | 28 17:13 | 堂间 Excel导出          |
|------|------------------|----------------|-----------------|----------|----------|---------------------|
| 序号   | 设备地址             | 网关地址           | 温度              | 湿度       | 光照       | 时间                  |
| 1    | 24e124127a274865 | 24e124fffef0dd | 108 16.3°C      | 44.5%    | 0        | 2020-12-28 17:13:44 |
| 2    | 24e124127a274865 | 24e124fffef0dd | 16.2°C          | 44%      | 0        | 2020-12-28 16:43:43 |
| 3    | 24e124127a274865 | 24e124fffef0dd | 16.2°C          | 43.5%    | 0        | 2020-12-28 16:13:43 |
| 4    | 24e124127a274865 | 24e124fffef0dd | 16.2°C          | 43%      | 0        | 2020-12-28 15:43:43 |
| 5    | 24e124127a274865 | 24e124fffef0dd | 16.2°C          | 43%      | 0        | 2020-12-28 15:13:44 |
| 6    | 24e124127a274865 | 24e124fffef0dd | 16.1°C          | 42.5%    | 0        | 2020-12-28 14:43:44 |
| 7    | 24e124127a274865 | 24e124fffef0dd | 16°C            | 42.5%    | 0        | 2020-12-28 14:13:44 |
| 8    | 24e124127a274865 | 24e124fffef0dd | 108 15.9°C      | 42%      | 0        | 2020-12-28 13:43:44 |
| 9    | 24e124127a274865 | 24e124fffef0dd | 108 15.8°C      | 42%      | 0        | 2020-12-28 13:13:44 |
| 10   | 24e124127a274865 | 24e124fffef0dd | 108 15.7°C      | 41.5%    | 0        | 2020-12-28 12:43:43 |
| 11   | 24e124127a274865 | 24e124fffef0dd | 108 15.5°C      | 41%      | 0        | 2020-12-28 12:13:43 |
| 12   | 24e124127a274865 | 24e124fffef0dd | 15.3°C          | 41%      | 0        | 2020-12-28 11:43:43 |
| 13   | 24e124127a274865 | 24e124fffef0dd | 108 15°C        | 40.5%    | 0        | 2020-12-28 10:43:44 |
| 14   | 24e124127a274865 | 24e124fffef0dd | 14.9°C          | 40.5%    | 0        | 2020-12-28 10:13:44 |
| 15   | 24e124127a274865 | 24e124fffef0dd | 108 14.8°C      | 40%      | 0        | 2020-12-28 09:43:44 |
| 16   | 24e124127a274865 | 24e124fffef0dd | 14.7°C          | 40%      | 0        | 2020-12-28 09:13:44 |
| 17   | 24e124127a274865 | 24e124fffef0dd | 108 15.1°C      | 40%      | 0        | 2020-12-28 08:43:43 |
| 18   | 24e124127a274865 | 24e124fffef0dd | 108 15.7°C      | 40.5%    | 0        | 2020-12-28 08:13:43 |
| 19   | 24e124127a274865 | 24e124fffef0dd | 108 15.8°C      | 40.5%    | 0        | 2020-12-28 07:43:43 |
| 20   | 24e124127a274865 | 24e124fffef0dd | 15.9°C          | 40.5%    | 0        | 2020-12-28 07:13:44 |

# Trend analysis diagram

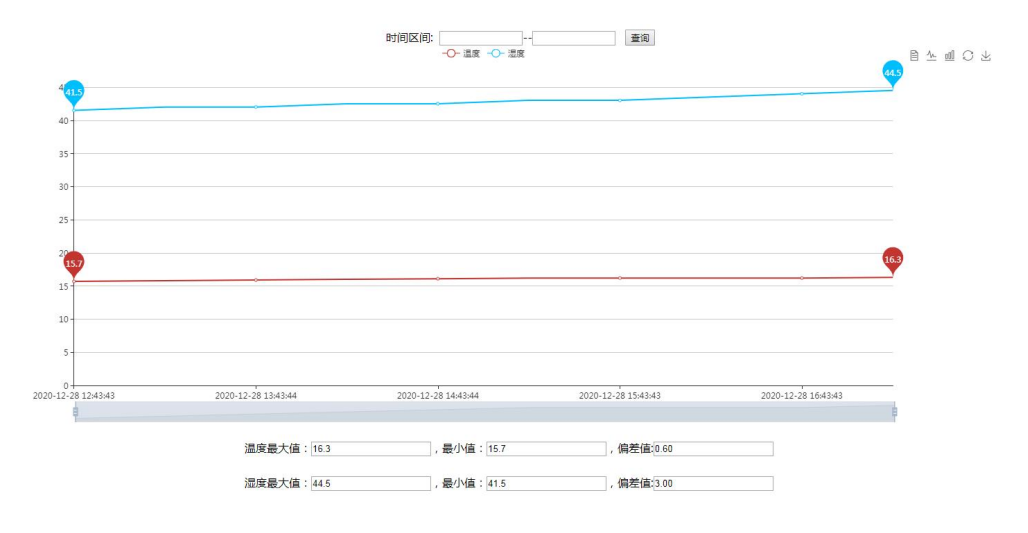

7. Click the left menu permission management submenu to pop up the user list interface, display the user name, user and password and current status, as shown below:

|    | 操作目录     | 呼伦贝尔     | 历史博物馆监测平台       | Ì               |                  |     |    | ○皮肤▼   | ●退出 |
|----|----------|----------|-----------------|-----------------|------------------|-----|----|--------|-----|
| *  | 临时展厅     | ☆ 次迎页面 女 | 时数据 × ★修复室 ×    | 传感器 × 权限管理 ×    |                  |     |    |        | 操作▼ |
| *  | 数字媒体互动   |          |                 |                 | 添加用户             |     |    |        |     |
| *  | 史前文化展厅   | 序号       | 标识              | 用户名             | 密码               | 級别  | 状态 | 操作     |     |
| ų, | 二层展厅详情 🔺 | 1        | 20201228162441  | admin1          | 123              | 管理员 | 启用 | 修改 删除  |     |
| *  | 青铜时代展厅   | 2        | 20201228162420  | admin           | 11586qq          | 管理员 | 启用 | 修改  删除 |     |
| *  | 拓跋鮮卑扈厅   |          | 总记录数:2条 共1页 第1页 | ◎首页 ◎前页 ◎后页 ◎尾页 | 第1页 🕑            |     |    |        |     |
| *  | 辽金时期展厅   |          |                 |                 |                  |     |    |        |     |
| *  | 蒙元时期展厅   |          |                 |                 |                  |     |    |        |     |
| *  | 呼伦贝尔党史   |          |                 |                 |                  |     |    |        |     |
| 멻  | 三层四层展厅详情 |          |                 |                 |                  |     |    |        |     |
| *  | 明清时期展厅   |          |                 |                 |                  |     |    |        |     |
| *  | 北方少数民族   |          |                 |                 |                  |     |    |        |     |
| *  | 中国古代北方   |          |                 |                 |                  |     |    |        |     |
| *  | 蒙医医药发展   |          |                 |                 |                  |     |    |        |     |
| 대  | 历史分析 🔺   |          |                 |                 |                  |     |    |        |     |
| 0  | 温湿度      |          |                 |                 |                  |     |    |        |     |
| 1  | 权限管理     |          |                 |                 | 2017 @ 郑州枫华实业股份有 | 國家司 |    |        |     |

The user list can be added, deleted and checked

|     | 123                  | 管理 |
|-----|----------------------|----|
| t   | 創加用户                 | I  |
| . Г | 请输入用户信息              |    |
| D 焊 | 用户:<br>密码:           |    |
|     | 级别: 管理员 ▼<br>状态: 启用▼ |    |

Add users, fill in the corresponding information and click OK to save

| <br> | 请输入用户信息        |      |
|------|----------------|------|
| 帐号:  | 20201228162441 |      |
| 用户:  | admin1         |      |
| 密码:  | 123            |      |
| 级兒   | ]: 管理员 ▼       |      |
| 壮?   | 太・ 戸田▼         |      |
| -1/2 |                |      |
|      |                |      |
|      |                |      |
|      |                | <br> |

Click to modify the user information to modify the user information

| B | 修改 删除 |
|---|-------|
| Ð | 修改 删除 |

Click the delete button to delete the user information

8. Click the exit button in the upper right corner to exit the user login and return to the system login page, as shown in the figure below:

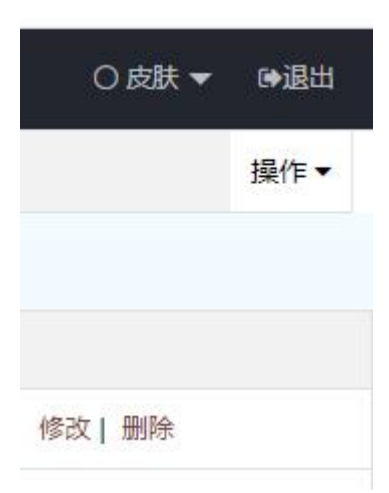

### Return to the system login page

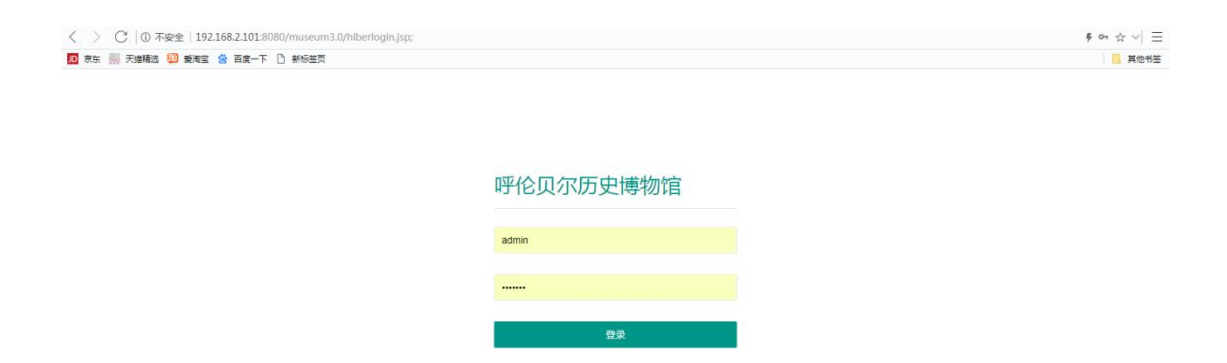